Cómo instalar KODI en los distintos dispositivos, configuración inicial y activación de UltraIPTV

# Primeros pasos y cómo funciona kodi:

A continuación vamos a mostrarte paso a paso qué tienes que hacer para instalar Kodi en tu dispositivo y realizar una primera configuración básica de la aplicación añadiendo las carpetas desde las que debe importar el contenido que quieres reproducir en él.

## Cómo instalar Kodi

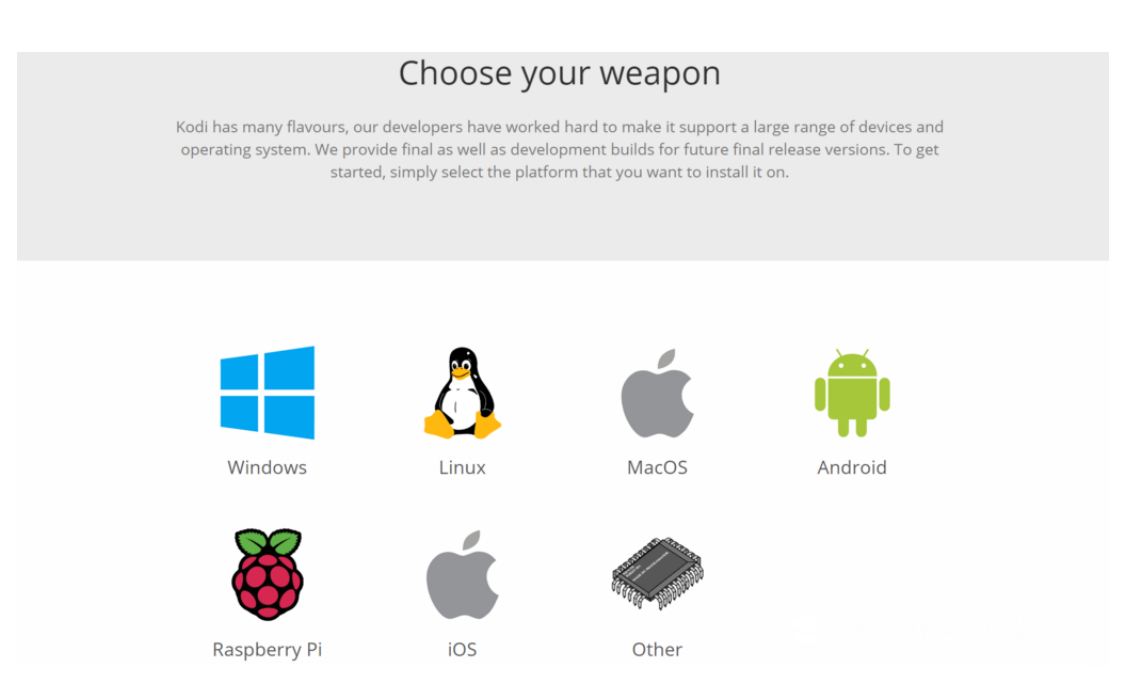

Para empezar tienes que ir a <u>su página de descargas</u> y hacer click sobre el icono del sistema operativo para el que lo quieras. Hay muchos sistemas operativos, o sea que nosotros vamos a centrarnos en mostrarte el paso a paso en Windows.

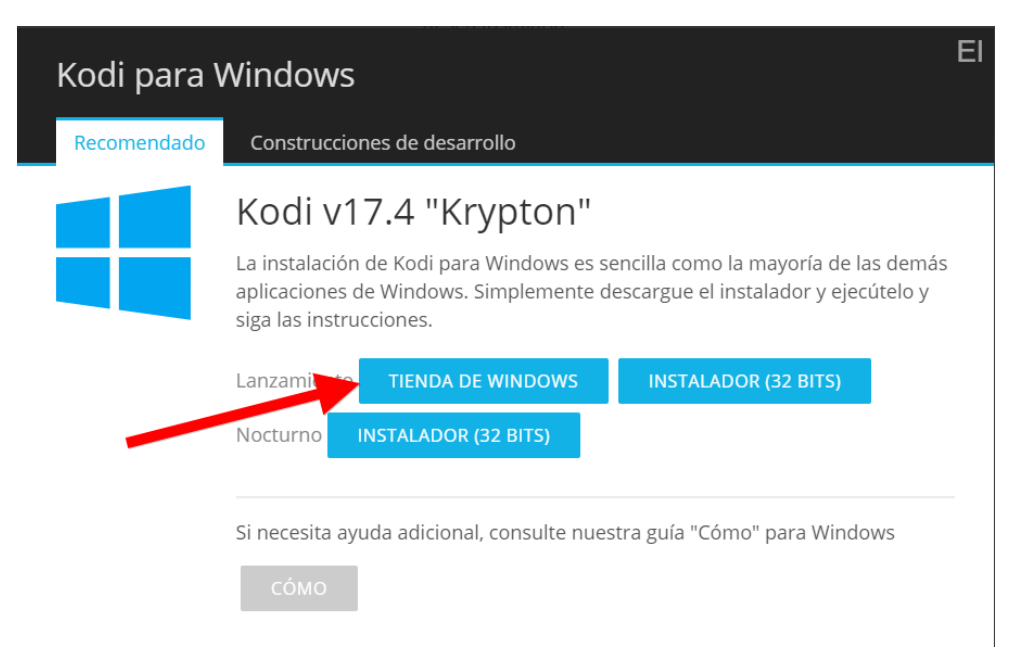

Una vez elegido tu sistema operativo tendrás que elegir entre las versiones Release y Nightly. La versión Release son las versiones oficiales que ya han sido liberadas, y las Nighly son las versiones beta. Estas betas son bastante más inestables que las versiones finales, pero te permiten probar las novedades en las que se está trabajando para Kodi.

Una vez decidida tu versión, para proceder a la descarga tienes que elegir hacer click en el método que quieras utilizar. Cada sistema operativo tiene varios. Por ejemplo, en Windows 10 tienes un Installer de 32 bits que es el instalador .exe, aunque lo más cómodo es pulsar sobre Windows Store para que la descarga se realice a través de la tienda de aplicaciones de Windows 10.

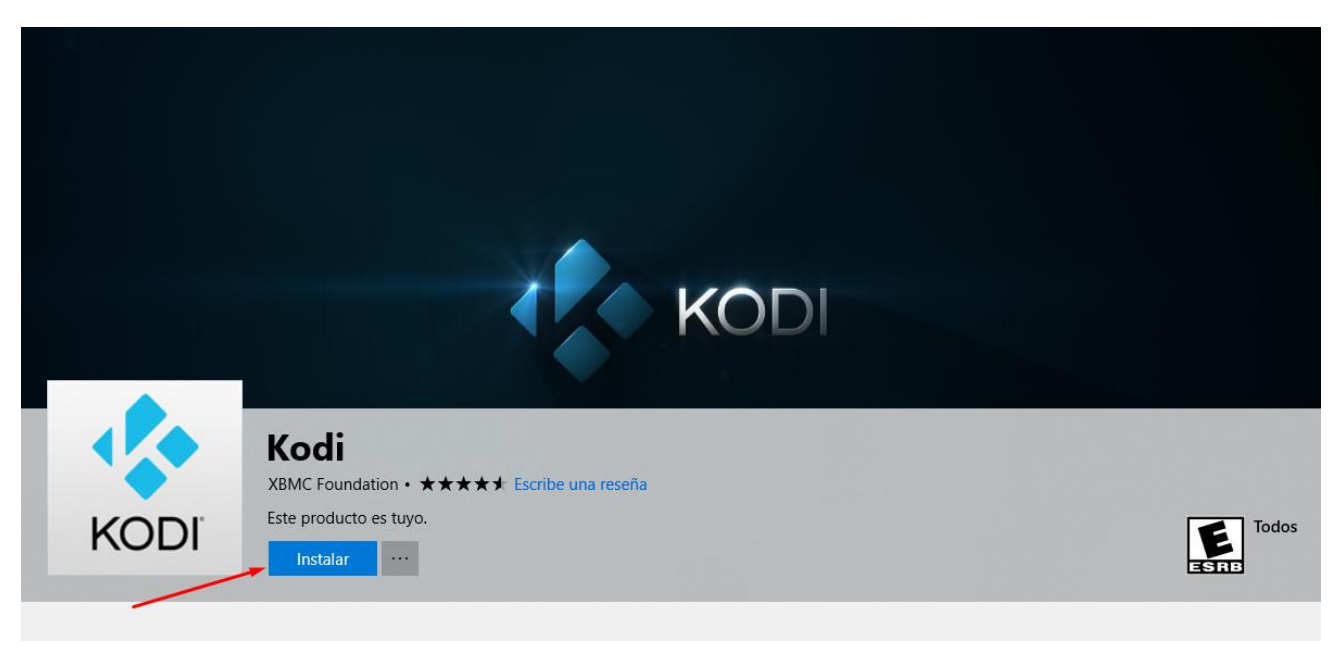

Una vez aquí hagas click en el icono de Obtener o Instalar y procederás a descargar e instalar la aplicación. Cuando termine ábrela desde el menú de inicio o la propia tienda de aplicaciones.

## Configuración inicial de kodi

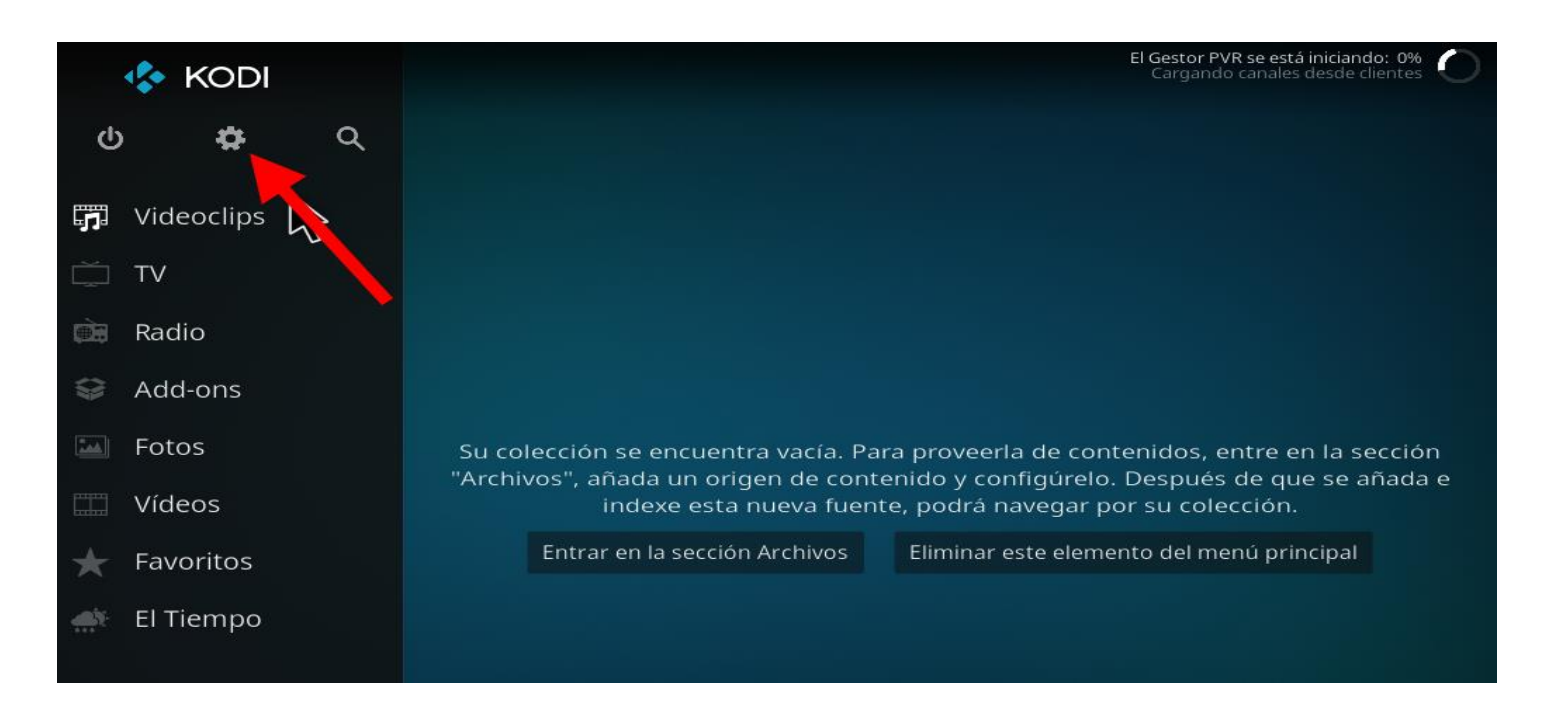

Cuando ejecutes la aplicación la primera vez Windows te pedirá unos permisos que tienes que aceptar, pero después te encontrarás con el problema de que está todo en inglés. O sea que antes que nada, en la interfaz principal, pulsa sobre el icono de la rueda dentada que tienes arriba a la izquierda para entrar en la configuración.

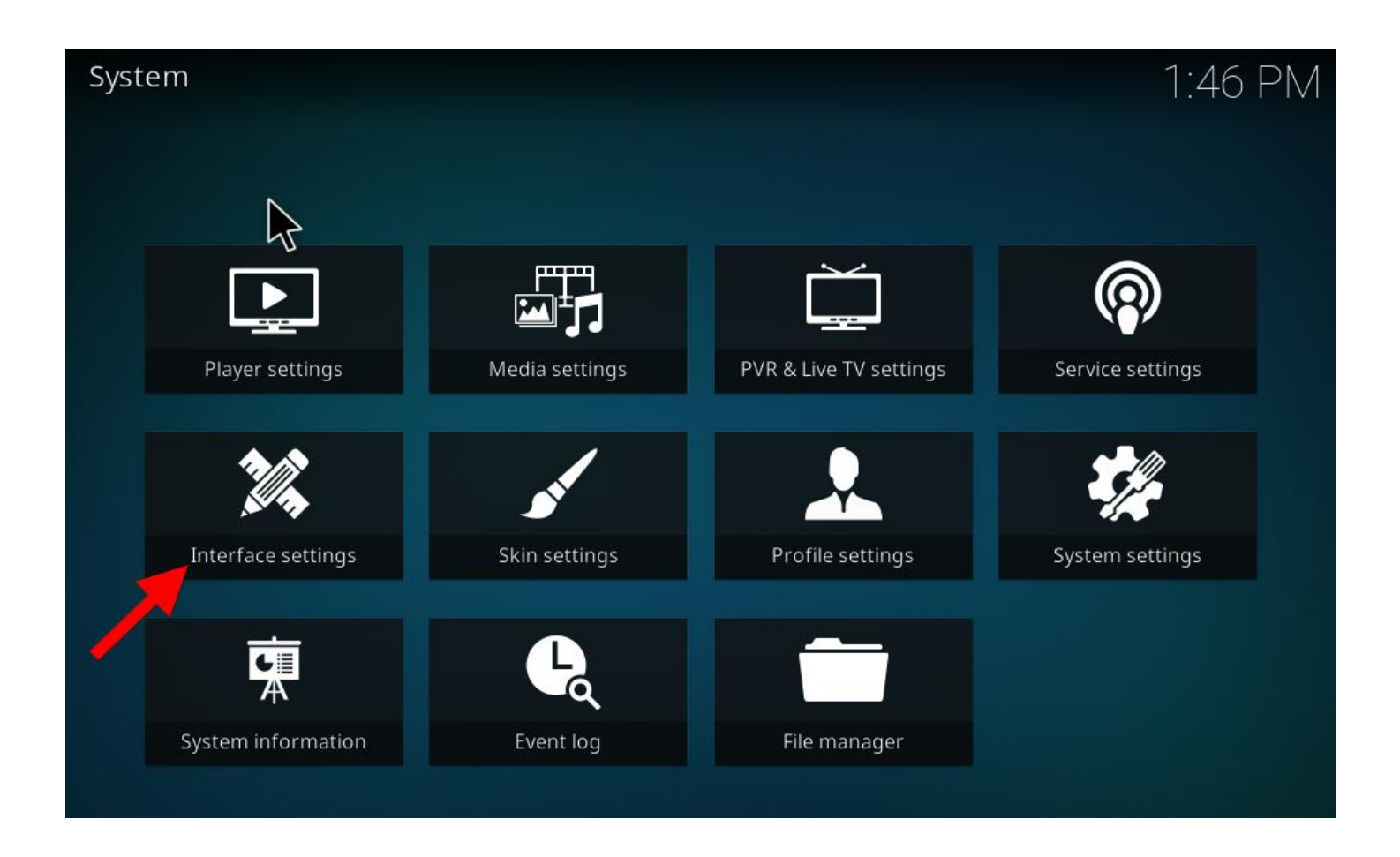

Aquí vas a encontrarte muchas características de configuración en las que tendrás que perderte con paciencia para tenerlo todo a tu gusto. Entra en Interfaz Settings por ser donde puedes cambiar ajustes como el idioma de la Interfaz. Una vez dentro simplemente pulsa sobre Language y busca el idioma Español (Spanish) para instalarlo y cambiarlo.

# Otros métodos para instalar kodi en distintas plataformas:

#### Android (TV Box y Smartphone) Método 1

La versión para Android es de las mas sencillas lo único que tenemos que hacer es entrar en la Google Play y buscar la aplicación de Kodi, la instalación es normal como cualquier otra app. Este método también es compatible con algunas Smart TV o Android TV Box

#### Método 2

Para quienes han tenido problemas con la versión de la Play Store existen dos versiones modificadas las cuales contienen las librerías actualizadas necesarias para mayor compatibilidad y funcionamiento con los addons. Recordemos que para instalar estas aplicaciones debemos activar la opción ubicada en Ajustes > Seguridad "Permitir instalar aplicaciones de orígenes desconocidos o de terceros" (en algunos modelos puede cambiar la ubicación de la opción)

Kodi v16 Jarvis Esta version anterior y es compatible con las TV Box antiguas, es decir con Android por debajo de la version 5.0.

SPMC Esta version es un clon Kodi simplemente se les ha hecho algunos cambios que los autores de este programa han notado que les vendría bien, así mismo el cambio del nombre por no tener problemas por copyright.

Kodi v17.5 – Esta es versión mas actual y la recomendada para instalar, siempre y cuando tengas como mínimo Android 5.0

#### iOS – iPhone, iPad y iPod Método 1

Para instalar Kodi es necesario tener Cydia (jailbreak) en nuestro dispositivo, si no sabes que es o como hacer el jailbreak puedes buscar información, es muy fácil realizarlo (depende de tu dispositivo y versión de firmware que tengas instalado). Si ya lo tienes instalado:

Entra a Cydia y dirígete a Fuentes > Editar > Añadir y escribes http://mirrors.kodi.tv/apt/ios/ Se añadir la una fuente "team Kodi" entramos e instalamos "Kodi-iOS". Listo!

#### Método 2

Para instalar Kodi en iOS con versiones que no tienen Jailbreak podemos realizar la instalar la aplicación mediante Cydia Impactor, para mas información puedes seguir este TUTORIAL

#### Metodo 3

Este es el método mas estable y funcional, no es necesario Jailbreak ni PC ni MAC. A pesar de tener costo sin duda es el que mas recomendamos y el que vale la pena.

## Instalar kodi en Smart TV

A lo que se refiere las Smart TV el método puede variar ya que cada marca y modelo maneja un sistema operativo diferente y dependiendo de eso sabemos si es posible o no. Entonces para saber si nuestro modelo es compatible primeramente debemos revisar que sistema operativo tiene nuestra Smart TV, en caso de que tenga Android, que últimamente es lo mas popular, pueden seguir el método de Android. Hay algunos modelos que tienen Linux, para ellos seguimos dicho método.

La transferencias de archivos como el ejecutable puede ser mediante USB, si es Smart TV es seguro que cuenta con los puertos o puedes realizar la descarga desde el navegador de la Smart TV.

Existen algunos modelos que dicen ser Smart TV pero no lo son (por algún tipo de engaño por publicidad), las podemos identificar exactamente cuando no dicen SmartTV, pero son compatibles con algunas aplicaciones muy limitadas o solo las ofrecidas por el mismo sistema, para todas aquellas no es posible instalar Kodi directamente en la TV. Para ello debemos adquirir un dispositivo aparte como un Amazon Fire TV o algún Android TV Box.

### Instalar kodi en Mac OS X

- 1. Entra al siguiente enlace desde el navegador de tu preferencia
- 2. Deberemos elegir la versión para Mac (Installer)
- 3. Se descargara un Instalador que nos indicara que debemos agregar la aplicación a la carpeta de aplicaciones solo deberemos arrastrarla y estará listo
- 4. Si no nos permitiera abrirla debemos ir a preferencias/seguridad y privacidad/general y desbloqueamos los parámetros de seguridad, para permitir la instalación a cualquier aplicación.
- Una vez que lo hayas hecho ya podrás instalar Kodi sin problemas.
  Para más información acerca de como instalar Kodi en Mac OS X puedes revisar el siguiente enlace.

# Cómo Configurar Iptv List M3U en Kodi 17

Los pasos para realizar la instalación son los siguientes:

- 1. Abrimos Kodi
- 2. Seleccione Add-ons

| 💠 KODI         | Categorías |                           |                  | 1:11 AM |
|----------------|------------|---------------------------|------------------|---------|
| କ 🛧 ଏ          |            | <b>≧</b>                  |                  |         |
| 🗊 Videoclips 😽 | Archivos   | Listas de<br>reproducción | Add-ons de vídeo |         |
| ŭ TV           |            |                           |                  |         |
| 🗪 Radio        |            |                           |                  |         |
| 😂 Add-ons      |            |                           |                  |         |
| 🔤 Fotos        |            |                           |                  |         |
| 🛄 Vídeos       |            |                           |                  |         |
| ★ Favoritos    |            |                           |                  |         |
| 📣 El Tiempo    |            |                           |                  |         |

3. Seleccione Mis Add-ons y Haga clic en Clientes PVR

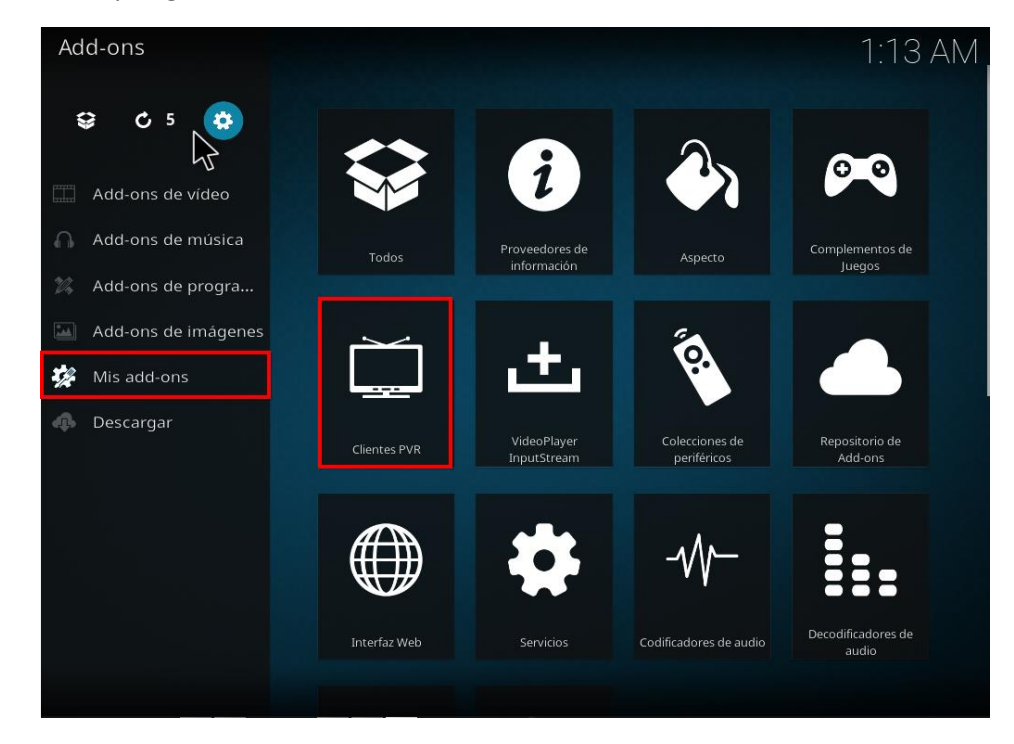

#### 4. Seleccione PVR IPTV Simple Client

| Add-ons / Clientes PVR<br>Ordenar por: Nombre · 13 / 19                 | 🛪 Njoy N7 PVR Client            | 1::161 A.M                                           |
|-------------------------------------------------------------------------|---------------------------------|------------------------------------------------------|
|                                                                         | 🛪 PCTV Systems Client           | PCTV Systems - 1.4.7                                 |
|                                                                         | 🗶 PVR Demo Client               | Pulse-Eight Ltd 2.4.6                                |
| 4                                                                       | × PVR Filmon Client             | Stephen Denham - 1.4.9                               |
|                                                                         | 🗶 PVR HDHomeRun Client          | Zoltan Csizmadia (zcsizmadia@gmail.com) - 2.4.7      |
|                                                                         | ✓ PVR IPTV Simple Client        | nightik - 2.4.14                                     |
|                                                                         | × PVR WMC Client                | KrustyReturns and scarecrow420 - 1.4.9               |
|                                                                         | 🗙 Stalker Client                | Jamal Edey - 2.8.6                                   |
| El cliente PVR IPTV Simple soporta<br>listas M3U, reproducción de TV en | X Tvheadend HTSP Client Adam Su | tton, Sam Stenvall, Lars Op den Kamp, Kal Sommerfeld |
| Vivo para origenes<br>multicast/unicast, escucha de                     | 🗴 VBox TV Gateway PVR Client    | Sam Stenvall - 3.6.10                                |
| canales de radio y EPG                                                  | × VDR VNSI Client               | FernetMenta, Team Kodl - 2.6.23                      |
|                                                                         | 🗴 VU+ / Enigma2 Client          | Joerg Dembski - 2.4.10                               |
|                                                                         |                                 |                                                      |

#### 5. Selecciona Configurar

| 47                       | <b>PVR IPT</b>                                                     | V Simple                                                                | Client                                                                          |                                                                              |
|--------------------------|--------------------------------------------------------------------|-------------------------------------------------------------------------|---------------------------------------------------------------------------------|------------------------------------------------------------------------------|
|                          |                                                                    |                                                                         |                                                                                 |                                                                              |
| kepositorio: Desconocido | Kodi PVR addo<br>https://github<br>El cliente PVR<br>para origenes | on para soporte<br>com/afedchin/k<br>IPTV Simple sop<br>multicast/unica | IPTV.<br>(odi-addon-iptvsimpl<br>orta listas M3U, repr<br>st, escucha de canale | <b>e/wiki/IPTV-Simple-Hor</b><br>oducción de TV en Vivo<br>es de radio y EPG |
| <b>I</b><br>Fierutar     | <b>ķģļ</b><br>Configurar                                           | C                                                                       | <b>X</b><br>Desactivar                                                          | Desinstalar                                                                  |

6. En ubicación veremos dos opciones ruta remota y ruta local en este caso escogemos remota luego hacemos clic en URL a la lista M3U

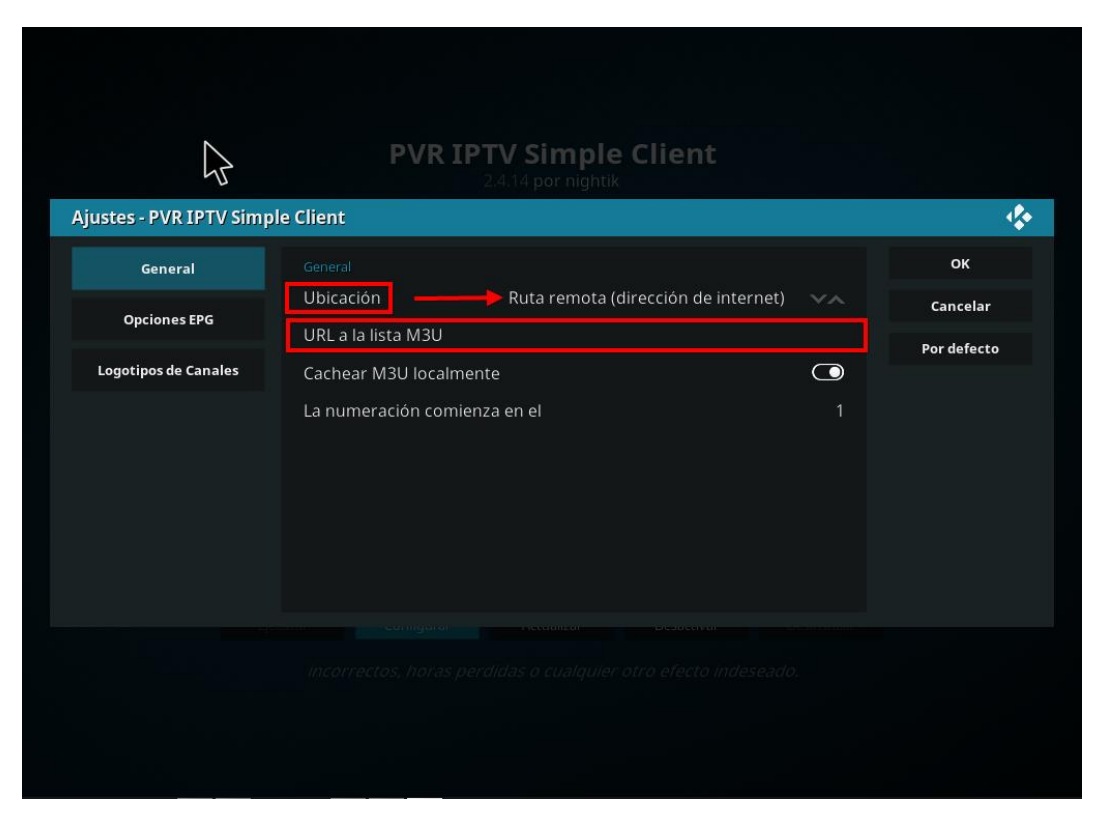

7. Ingresamos la URL recibida al momento de la activación de nuestro servicio:

Luego damos clic en ok

| URL a la lista M3U                                              |     |   |   |   |         |   |   |        |   |   |   |                |  |
|-----------------------------------------------------------------|-----|---|---|---|---------|---|---|--------|---|---|---|----------------|--|
| https://raw.githubusercontent.com/fluxustv/IPTV/master/list.m3u |     |   |   |   |         |   |   |        |   |   |   |                |  |
| Ajustes - PVR IPTV Simpl                                        |     |   |   |   |         |   |   |        |   |   |   |                |  |
| General                                                         |     |   |   |   |         |   |   |        |   |   |   |                |  |
| Opciones EPG                                                    |     |   |   |   |         |   |   |        |   |   |   |                |  |
| Logotipos de Canales                                            |     |   |   |   |         |   |   |        |   |   |   |                |  |
|                                                                 |     |   |   |   |         |   |   |        |   |   |   |                |  |
|                                                                 |     |   |   |   |         |   |   |        |   |   |   |                |  |
|                                                                 |     |   |   |   |         |   |   |        |   |   |   |                |  |
|                                                                 | 1   | с | Ş | Л | Ę       | 6 | 7 | Q      | Q | Δ | - |                |  |
|                                                                 | 1   | ~ | 5 | 4 | -)<br>+ | 0 |   | 0<br>; | 9 | 5 |   | OK             |  |
|                                                                 | d   | Ζ | е | r | ι       | у | u |        |   | р |   | Cancelar       |  |
|                                                                 | q   | S | d | f | g       | h | j | k      | I | m |   | English AZERTY |  |
|                                                                 | W   | Х | С | V | b       | n |   |        | / | @ |   | Dirección IP   |  |
|                                                                 | #+= | ♠ | • |   |         |   |   | •      |   | × |   |                |  |

8. Hacemos clic en ok y nos aparecerá un aviso necesita reinicio damos ok

| -0 |                                           |                                     |     |          |
|----|-------------------------------------------|-------------------------------------|-----|----------|
|    |                                           |                                     |     |          |
|    |                                           |                                     |     | ок       |
|    | Ubicación<br>Clientes PV <del>P: PV</del> | Ruta remota (dirección de internet) | ×~~ | Cancelar |
|    | Necesita reinicio                         | ок                                  | 1   |          |
|    |                                           |                                     |     |          |
|    |                                           |                                     |     |          |
|    |                                           |                                     |     |          |

9. Esperamos la notificación de la lista m3u instalada

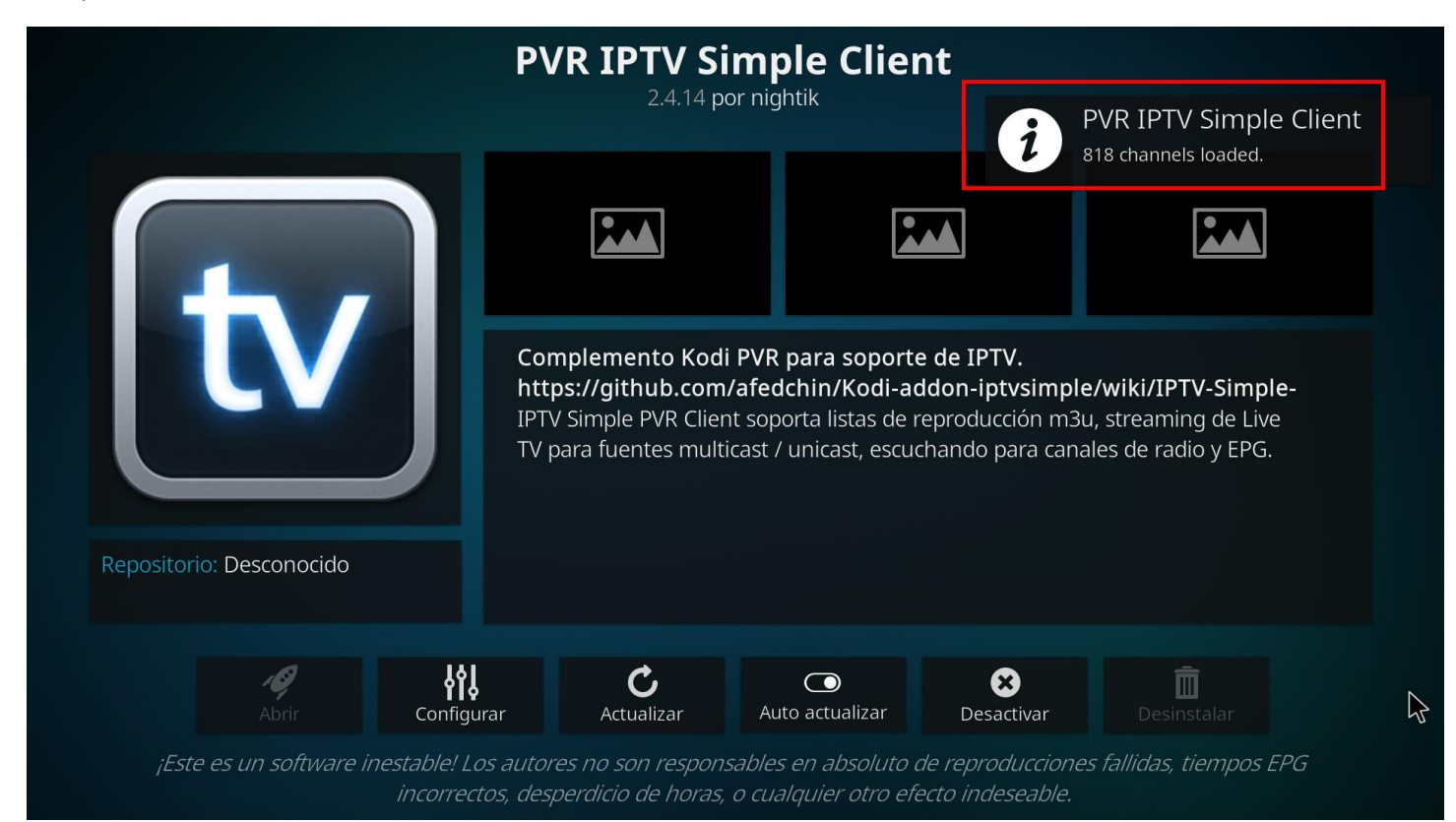

10. Regresamos a la pantalla principal de Kodi 17 y luego hacemos clic en TV

| 🍫 KODI         | Categorías |              |                  | 2:49 AM |
|----------------|------------|--------------|------------------|---------|
| ს 🗱 <          | Archivos   | Listas de    | Add-ons de vídeo |         |
| 📅 Videoclips 🖄 |            | reproducción |                  |         |
| ŭ TV           |            |              |                  |         |
| 🖮 Radio        |            |              |                  |         |
| 😂 Add-ons      |            |              |                  |         |
| Fotos          |            |              |                  |         |
| 🛄 Vídeos       |            |              |                  |         |
| ★ Favoritos    |            |              |                  |         |
| 🔅 El Tiempo    |            |              |                  |         |
|                |            |              |                  |         |
|                |            |              |                  |         |

11. Listo ya tenemos nuestra lista m3u de UltraIPTV instalada y podremos escoger el canal de tv que queramos ver

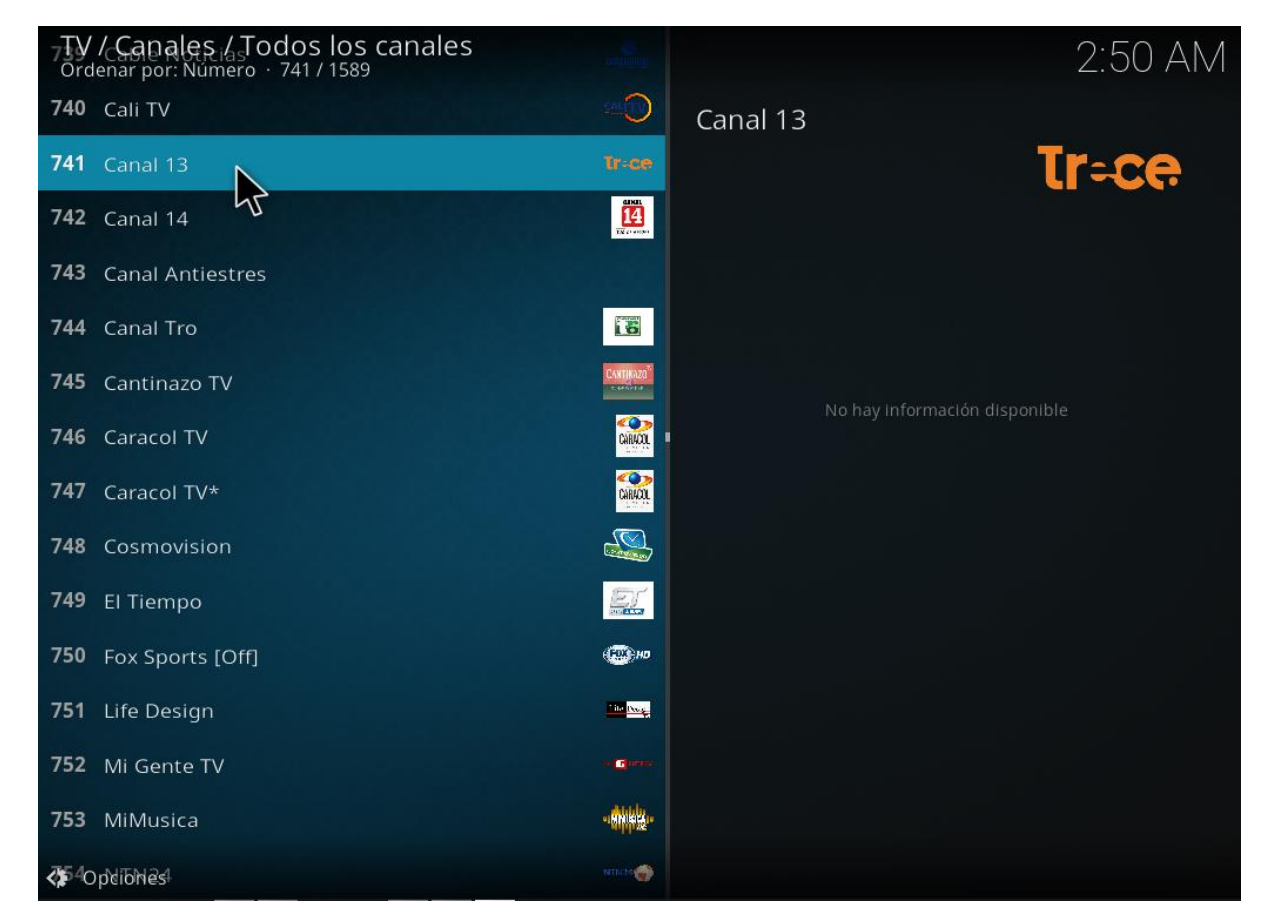